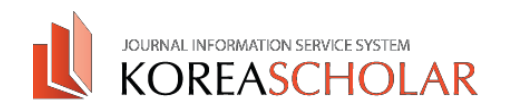

## ㈜코리아스칼라 논문투고시스템매뉴었 - AUTHOR

Please send any questions to

- 시스템에 문제가 생긴 경우
- 070-4888-3264
- 9784@koreascholar.com
- , 코리아스칼라

논문투고 관련 문의

8-

- 061-330-3554
- icjeon@dsu.ac.kr
- 대한시과학회 편집위원장

KOREASCHOLAR

www.koreascholar.com

?KOREASCHOLAR.무단전재및재배포금지

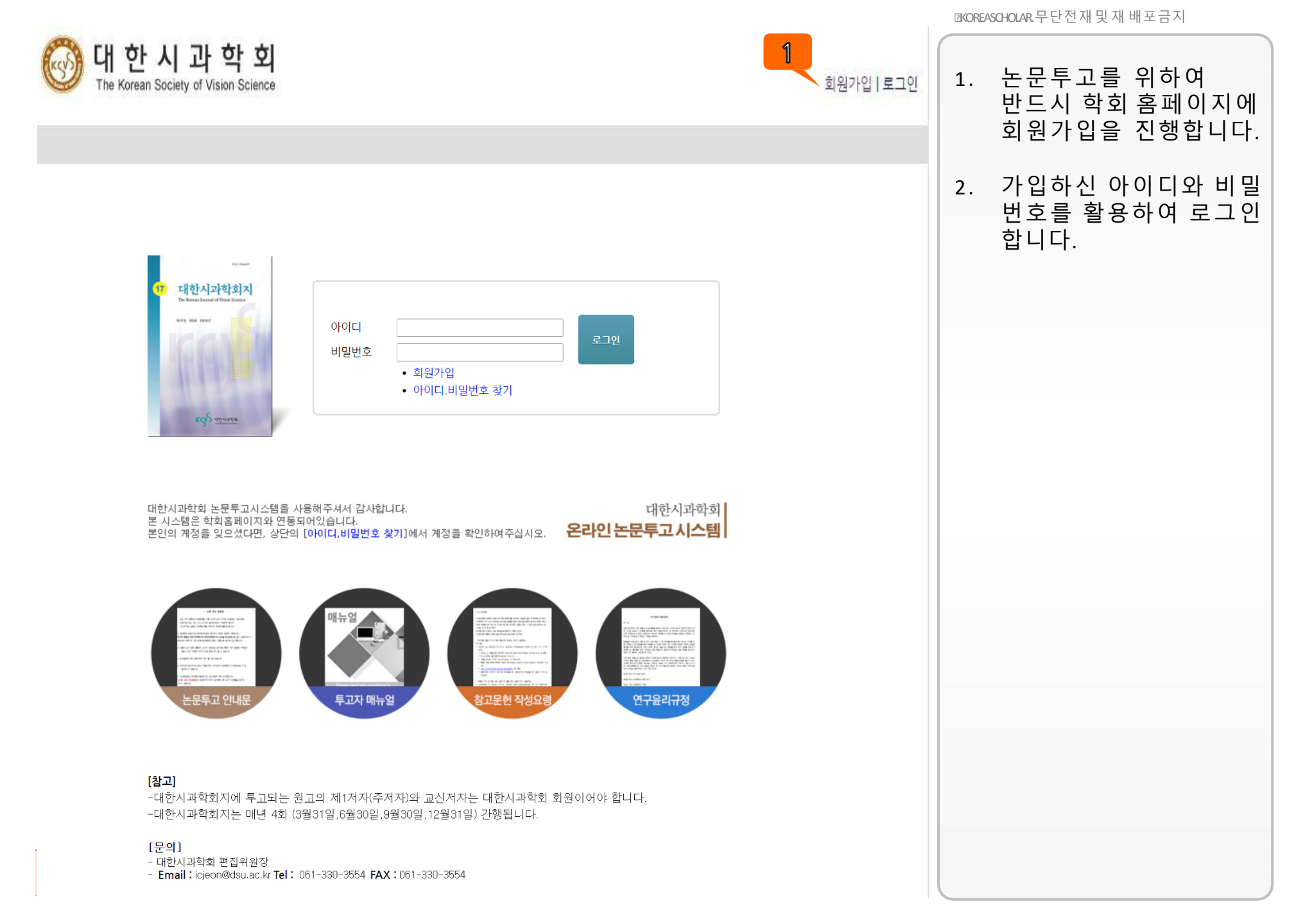

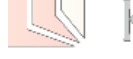

논문투고

출판

해당 경우 브라우저 업데이트를 반드시 진행하신 후 논문투고를 진행하여주시기 바랍니다. KOREASCHOLAR

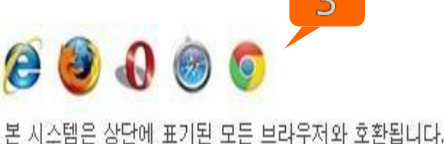

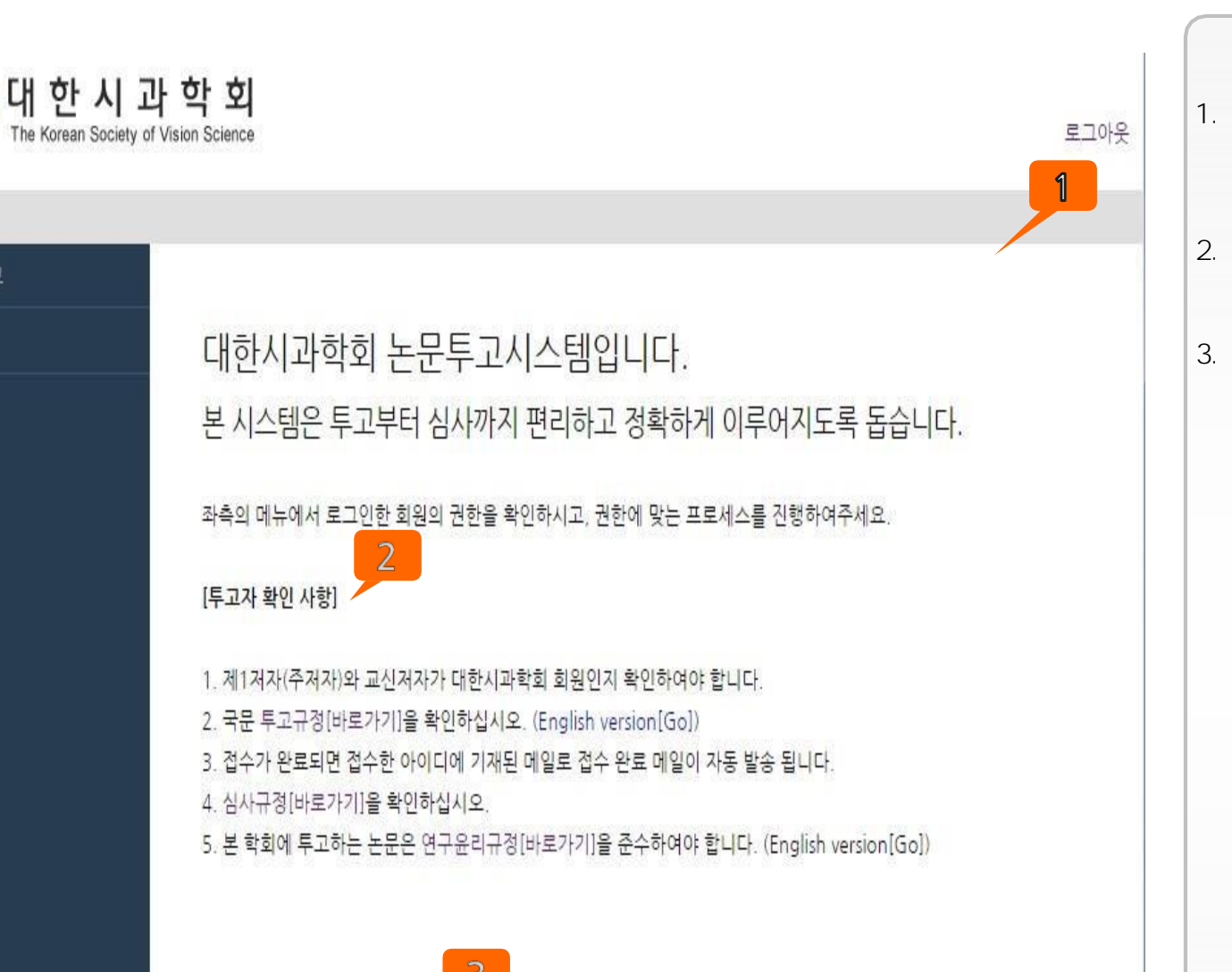

다만, Internet Explorer 의 경우 IE9, IE10에 최적화되어있으며, IE8 이하의 경우 시스템 사용이 원활하지 않을 수 있습니다.

Internet 9, 10 Explorer , 9

☑KOREASCHOLAR.무단전재및재배포금지

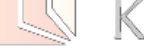

KOREASCHOLAR

본 시스템은 상단에 표기된 모든 브라우저와 호환됩니다. 다만, Internet Explorer 의 경우 IE9, IE10에 최적화되어있으며, IE8 이하의 경우 시스템 사용이 원활하지 않을 수 있습니다. 해당 경우 브라우저 업데이트를 반드시 진행하신 후 논문투고를 진행하여주시기 바랍니다.

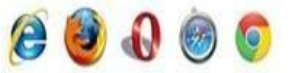

5. 본 학회에 투고하는 논문은 연구윤리규정[바로가기]을 준수하여야 합니다. (English version[Go])

4. 심사규정[바로가기]을 확인하십시오.

3. 접수가 완료되면 접수한 아이디에 기재된 메일로 접수 완료 메일이 자동 발송 됩니다.

2. 국문 투고규정[바로가기]을 확인하십시오. (English version[Go])

1. 제1저자(주저자)와 교신저자가 대한시과학회 회원인지 확인하여야 합니다.

## [투고자 확인 사항]

좌측의 메뉴에서 로그인한 회원의 권한을 확인하시고, 권한에 맞는 프로세스를 진행하여주세요.

대한시과학회 논문투고시스템입니다. 본시스템은 투고부터 심사까지 편리하고 정확하게 이루어지도록 돕습니다.

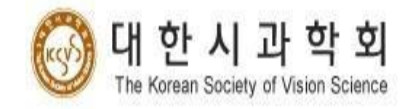

논문투고

출판

1

☑KOREASCHOLAR.무단전재및재배포금지

가'

1.

2. '

로그아웃

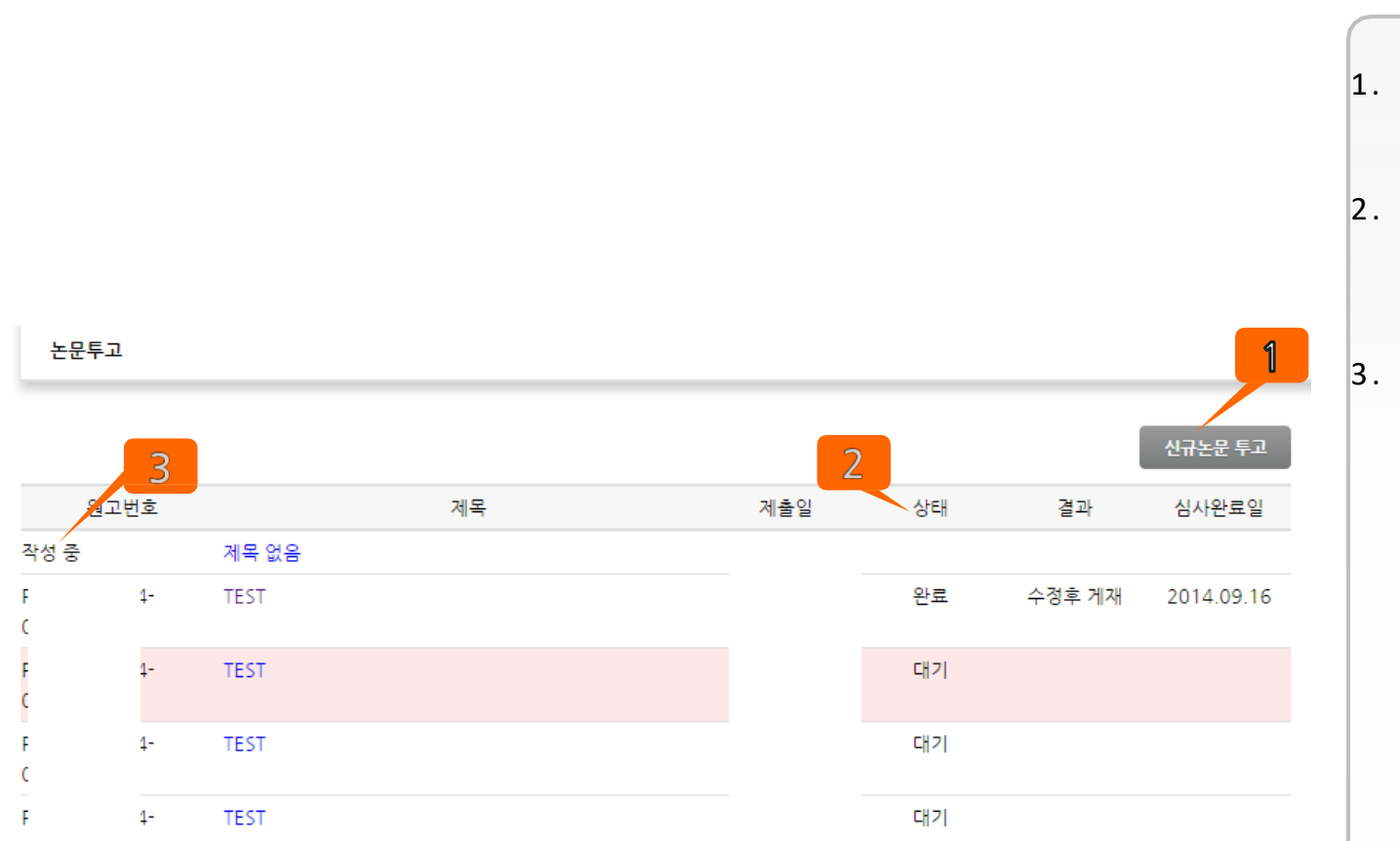

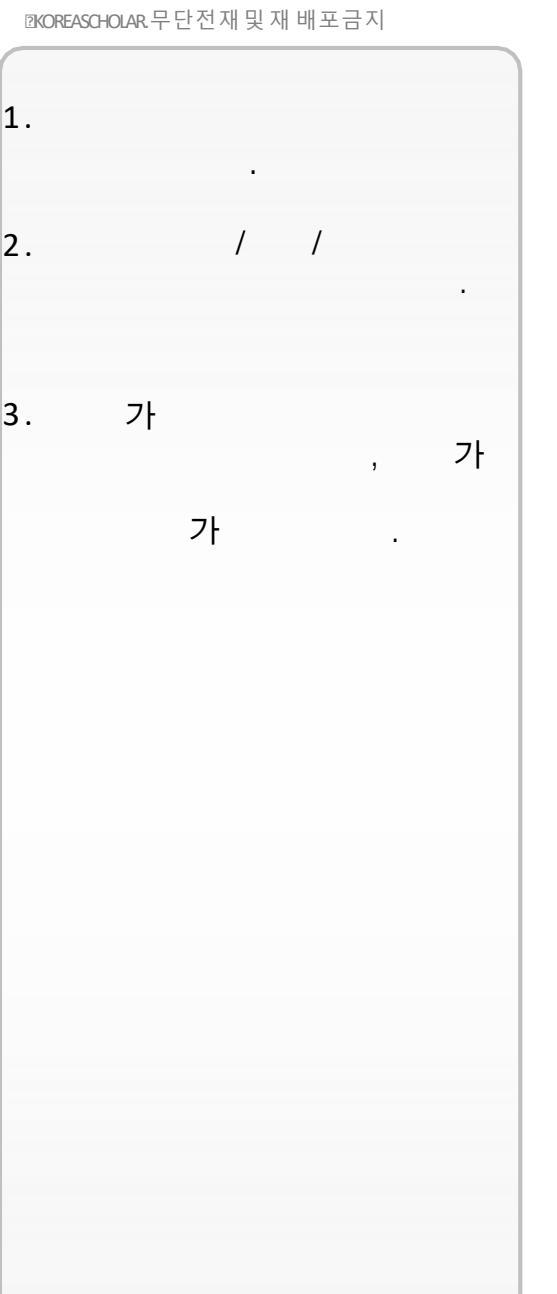

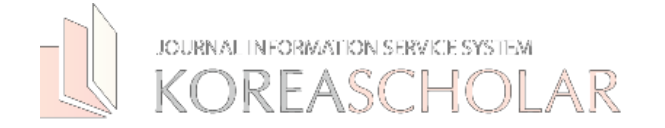

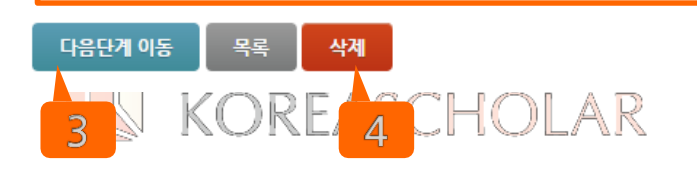

1

Step2

Step3

Step4

Step1

2

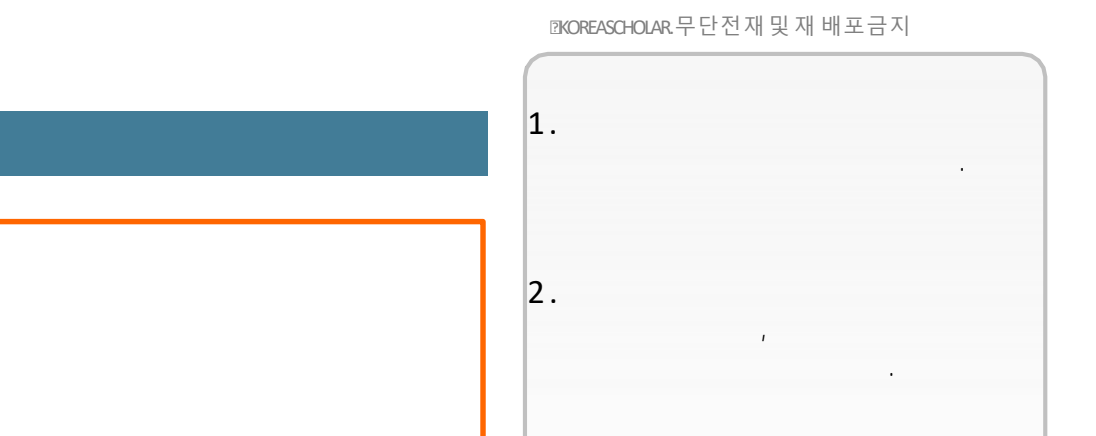

3.

4.

. (

.)

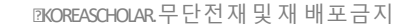

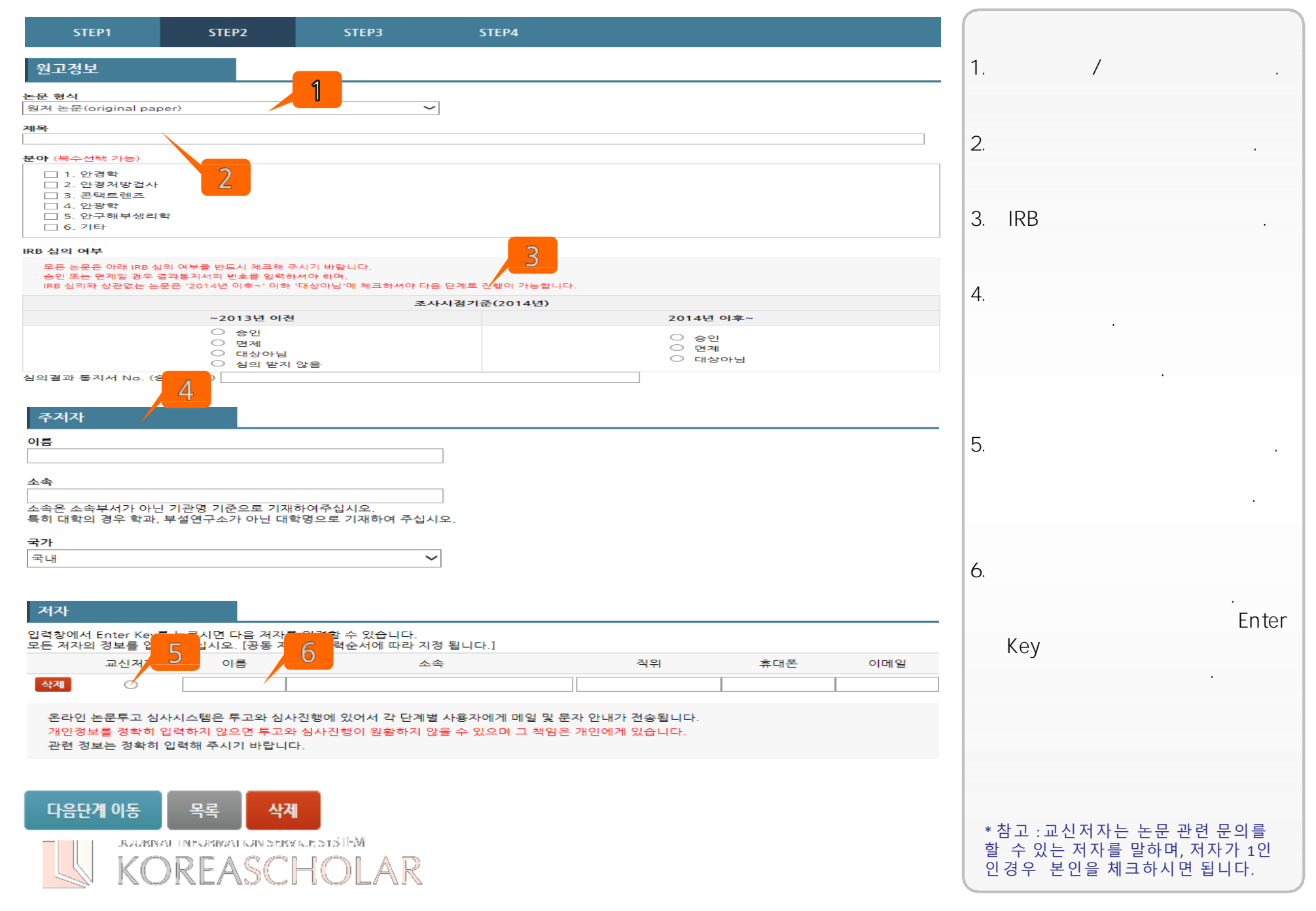

1. 2. STEP1 STEP2 STEP3 STEP4 파일 1 원저파일 찾아보기... (최대 20MB) 한글파일(.hwp)과 워드파일(.doc, .docx), PDF파일(.pdf)만 올릴 수 있습니다. 기타파일 찾아보기. 2 이전단계 이동 다음단계 이동 목록 삭제 JOURNAL INFORMATION SERVICE SYSTEM KOREASCHOLAR

〗KOREASCHOLAR.무단전재및재배포금지

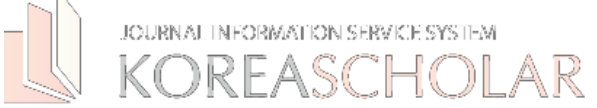

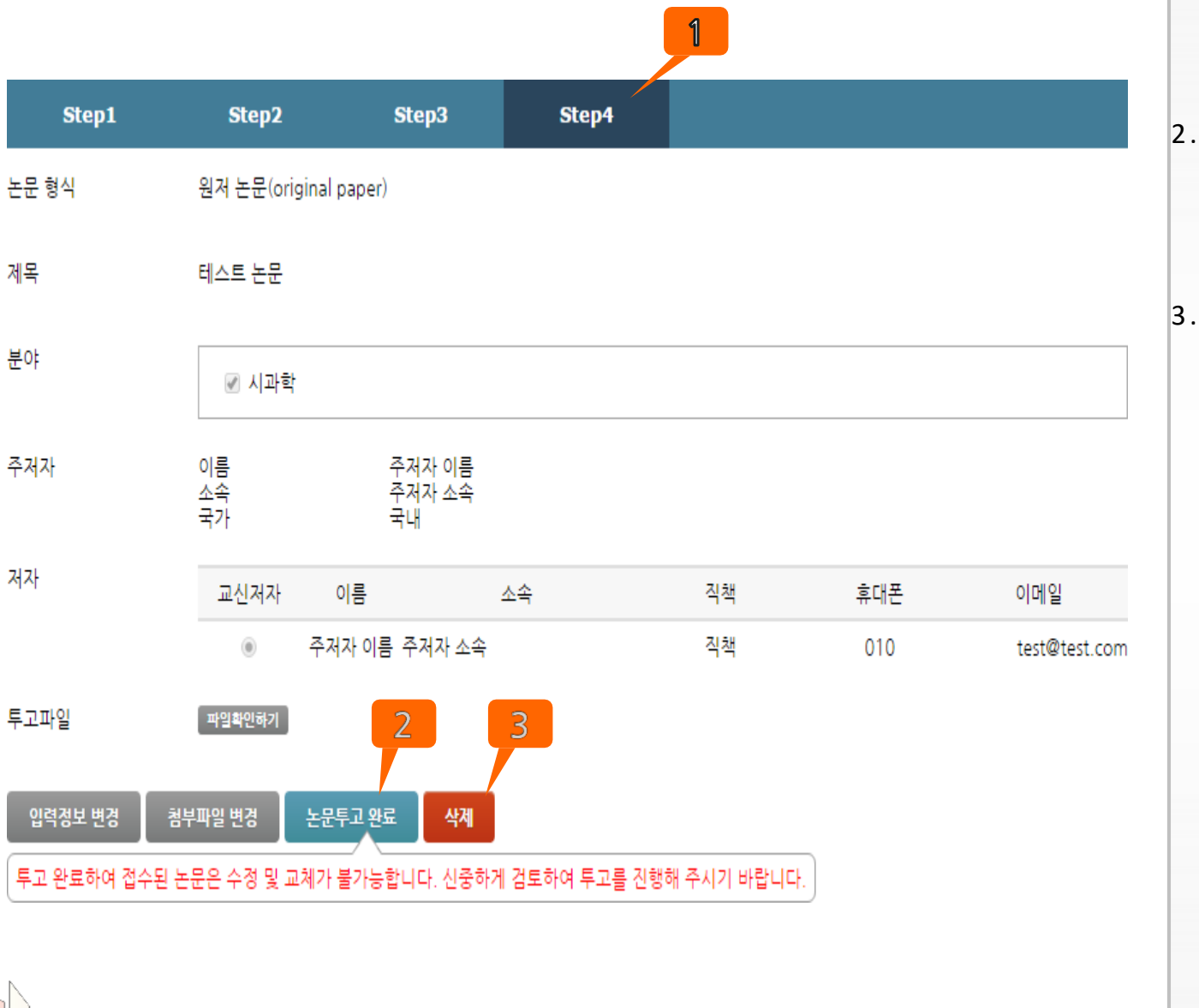

☑KOREASCHOLAR.무단전재및재배포금지

가

가

가 가

가

1.

☑KOREASCHOLAR.무단전재및재배포금지

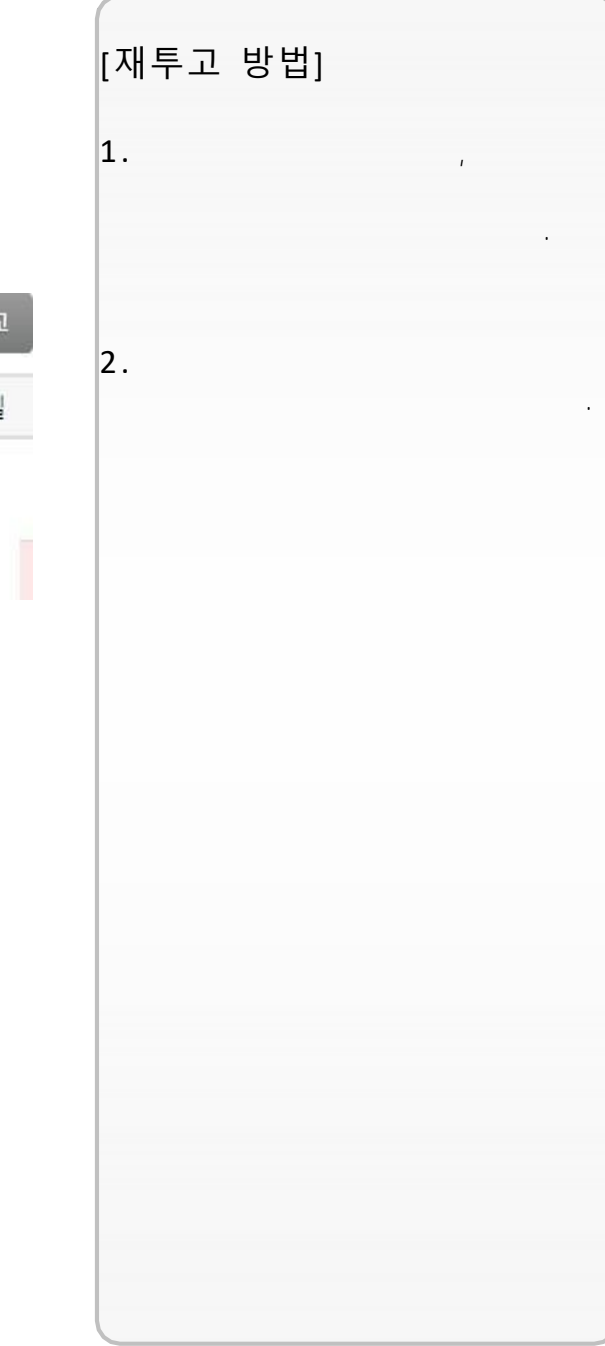

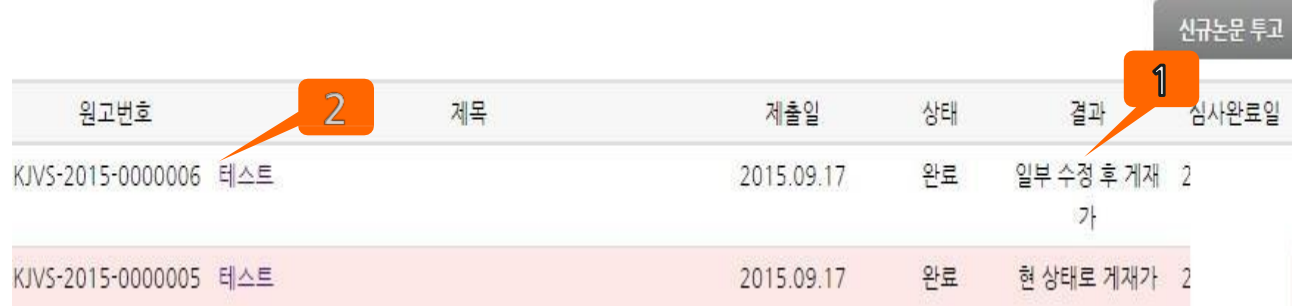

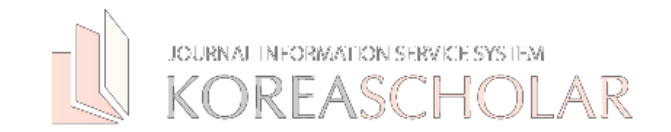

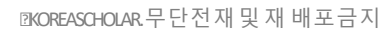

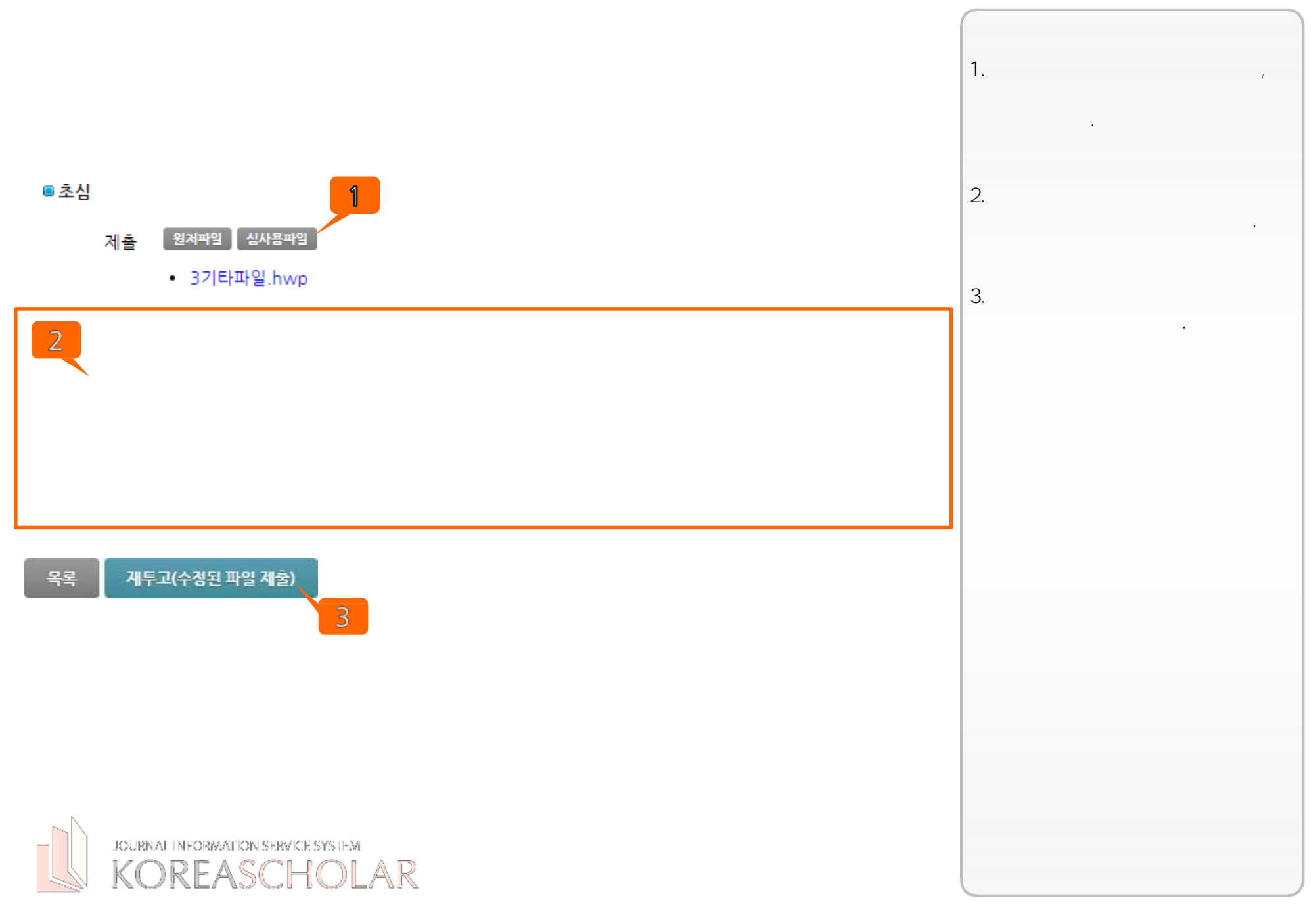

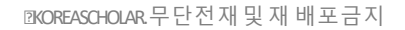

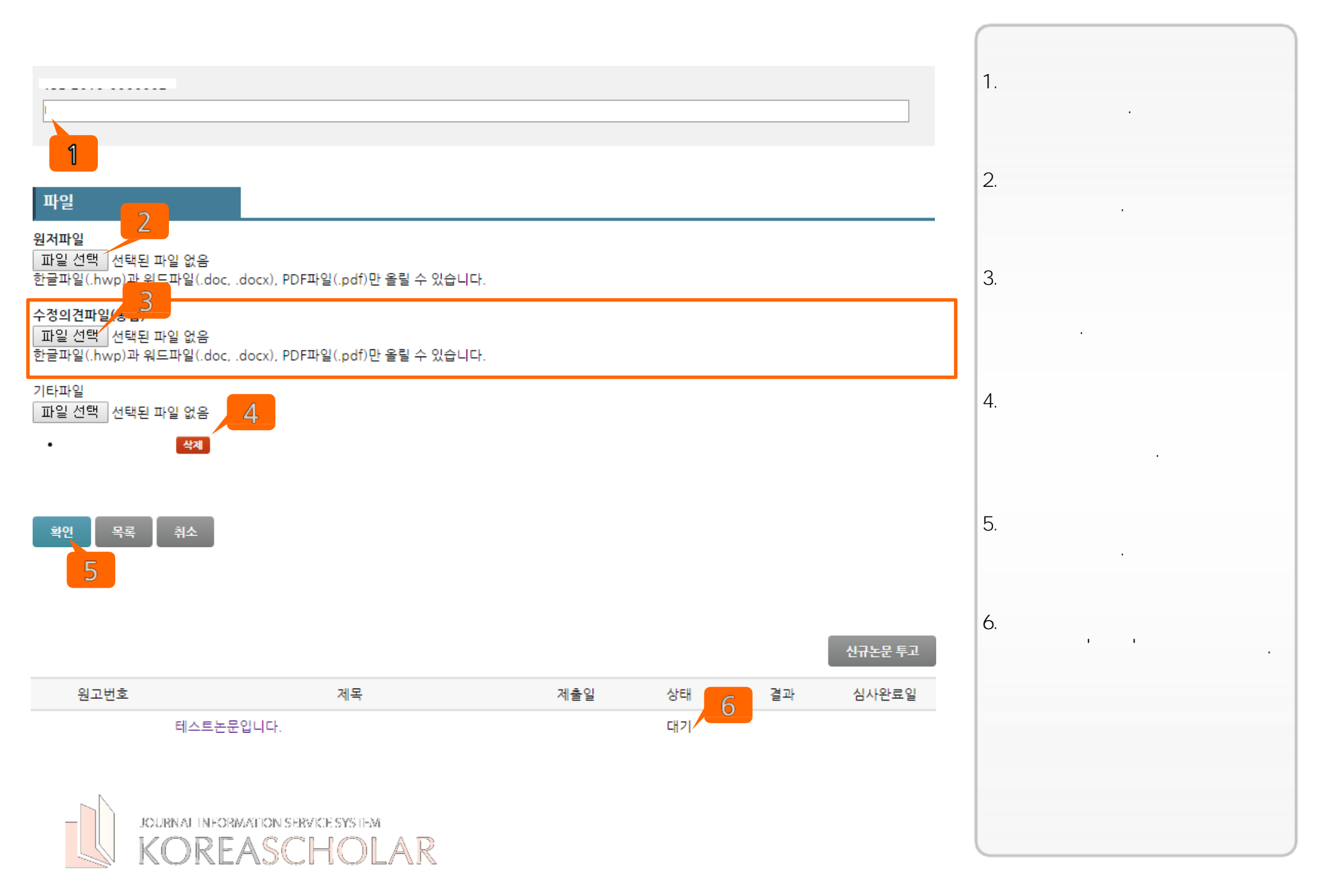

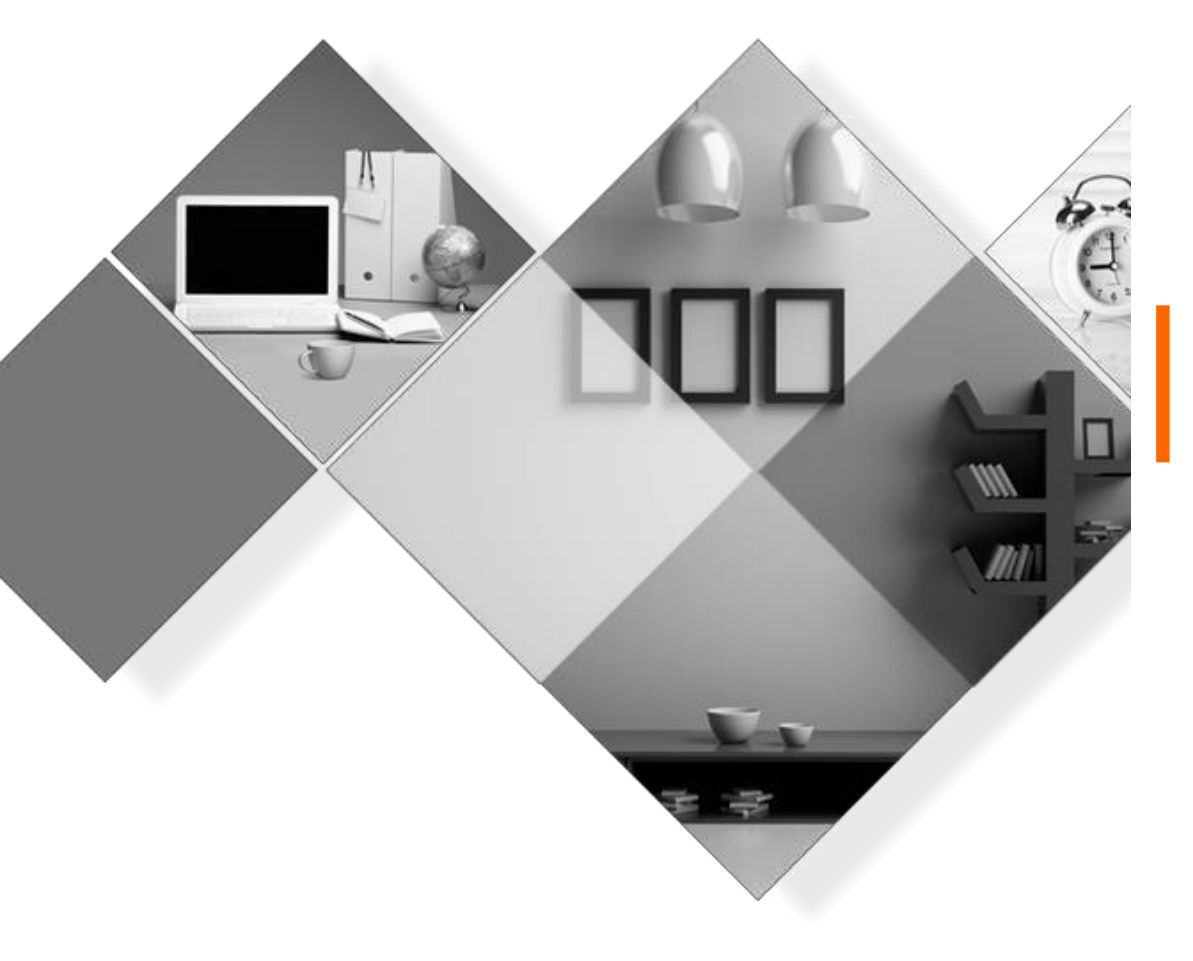

## (주) KOREASCHOLAR 는 언제나 학회의 발전을 위하 여 항상 발로 뛰겠습니다. 감사합니다.

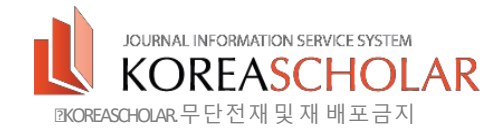